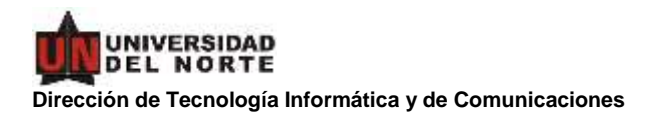

## Como activar el segundo factor de autenticación en su cuenta Office365 Uninorte

El segundo factor de autenticación es un método de validación adicional, que le permitirá verificar su identidad de una forma práctica y segura, con el objeto de evitar intrusiones en su cuenta Office 365. Este paso adicional, le permitirá autorizar el acceso después de que haya digitado su usuario y contraseña, en los servicios o aplicativos asociados a Office365 como son, entre otros, los siguientes:

- https://www.office.com
- https://cursos.uninorte.edu.co (Brightspace).
- Cliente Outlook en móviles.
- Cliente OneDrive de escritorio o móviles.
- Cliente Teams de escritorio o móviles.
- Zoom.

Office 365 incluye 3 opciones para ser utilizadas como segundo factor como son:

- 1. Autorizar el acceso desde la app Microsoft Authenticator. Esta es la opción que se activa por omisión cuando se configura esta app.
- 2. Generar una segunda clave aleatoria y cambiante en el tiempo desde Microsot Authenticator. Esta opción se denomina "Token de hardware o aplicación de autenticación".
- 3. Recibir vía SMS un código de uso único.

La recomendación según el tipo de cuenta es usarlas así:

- Cuenta asignada a una persona o genérica utilizada por 1 solo usuario: Activar la autorización desde MS Authenticator y el recibo de claves de uso único por SMS. Si la persona tiene un móvil antiguo o con espacio disponible, se sugiere activar al menos la opción de SMS (se debe tener presente que si se encuentra fuera del país o en un área sin cobertura no podrá recibir este tipo de mensajes).
- Cuenta genérica compartida por varias personas: Activar la autorización con MS Authenticator con "Token de hardware o aplicación de autenticación" de tal forma que cada persona pueda acceder de forma autónoma.

## Cómo configurar la aplicación Microsoft Authenticator

1. Descargue e instale la aplicación Microsoft Authenticator en su celular. (Asegúrese de buscar por "Microsoft Authenticator" en la tienda de su móvil e instalar el software desarrollado por "Microsoft Corporation").

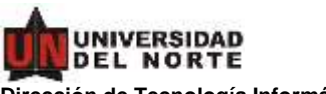

Dirección de Tecnología Informática y de Comunicaciones

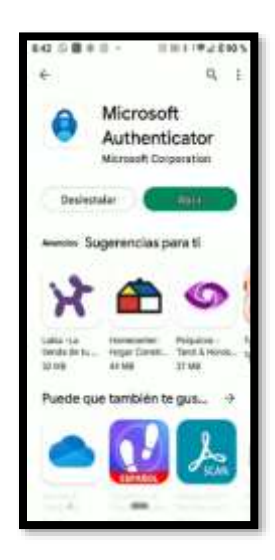

2. Inicie sesión en www.office.com con su usuario y contraseña Uninorte.

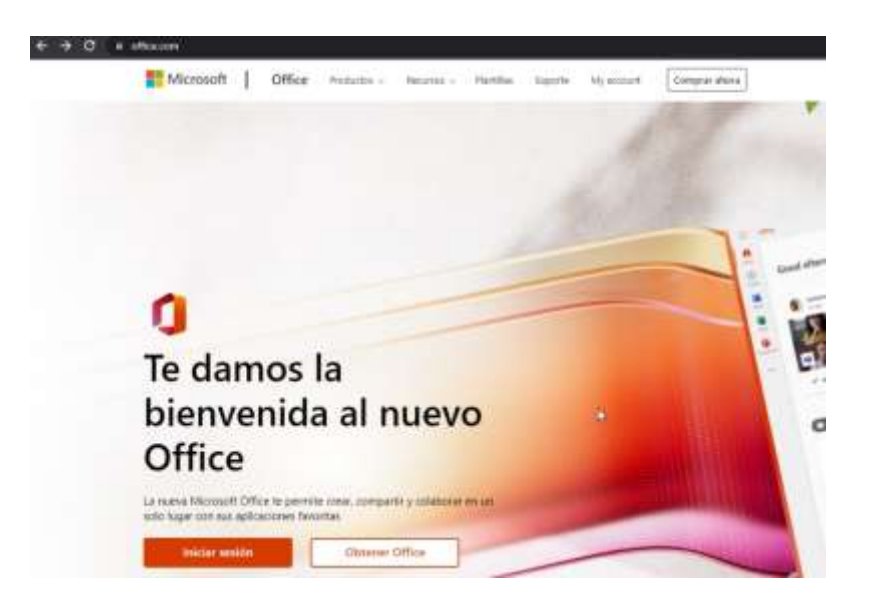

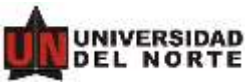

Dirección de Tecnología Informática y de Comunicaciones

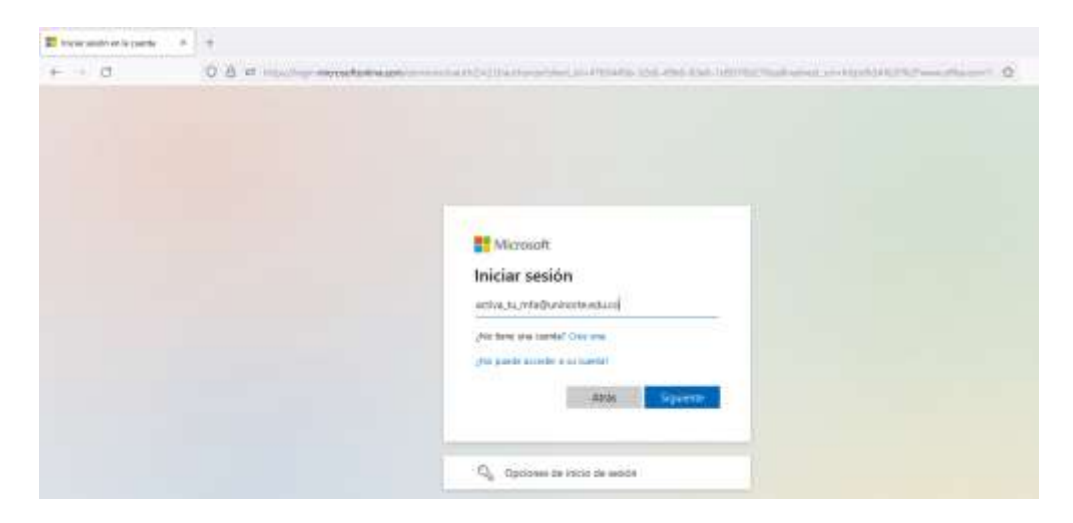

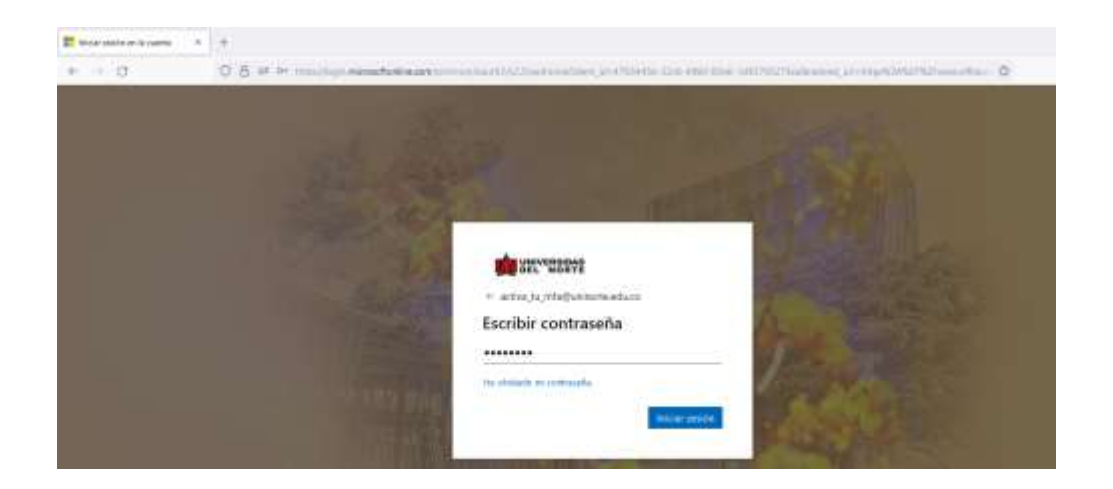

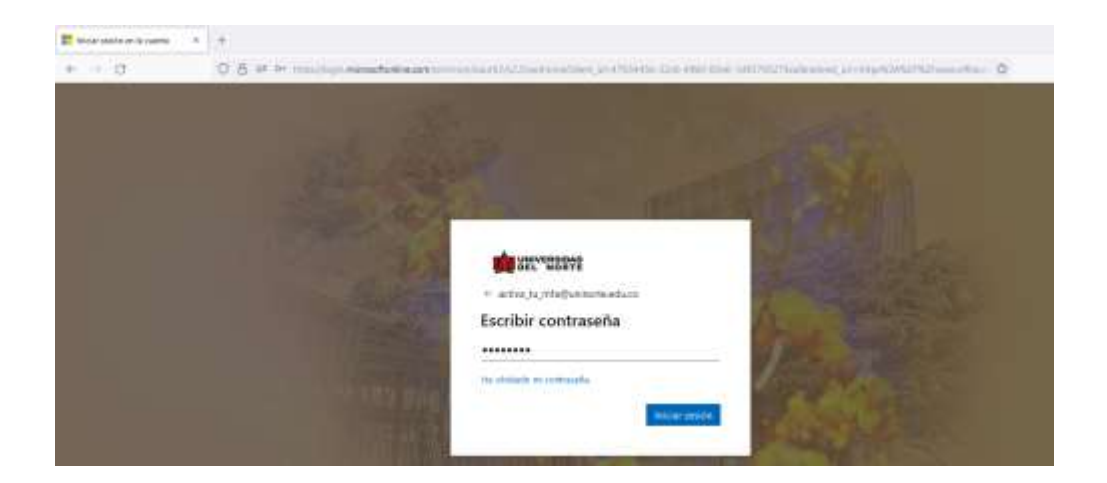

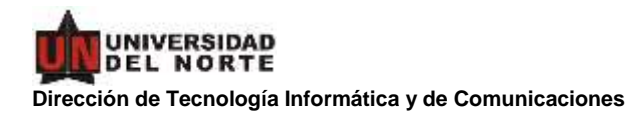

3. Al iniciar se le solicitará más información. Haga clic en Siguiente:

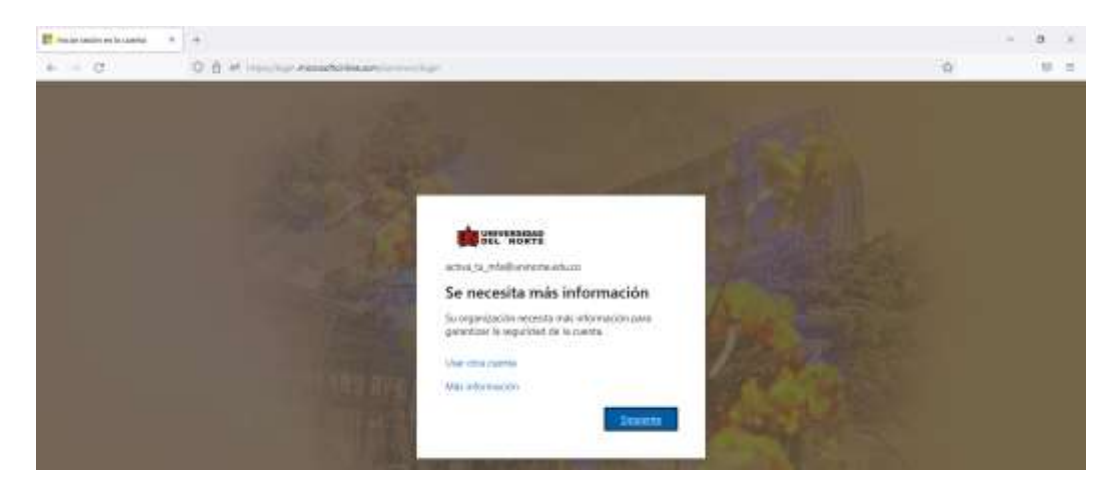

4. A continuación, se le mostrará esta página que le invita a instalar "Microsoft Authenticator" para iniciar el proceso, después de que termine la instalación en su móvil, haga clic en "**Siguiente**".

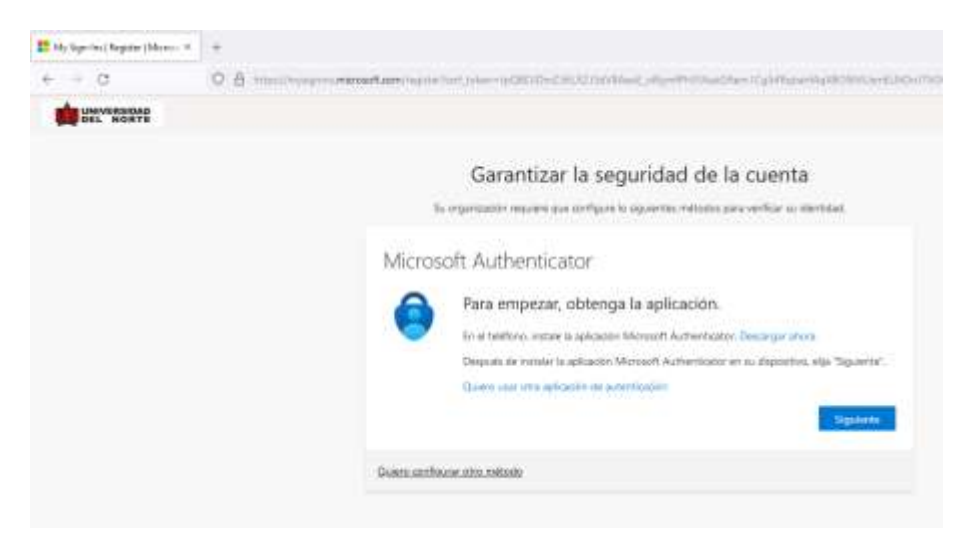

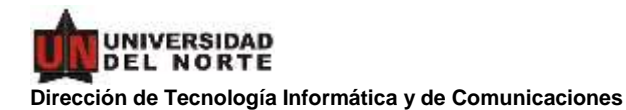

5. Acceda en su celular a Microsoft Authenticator, Agregue una cuenta y seleccione "Cuenta profesional o educativa".

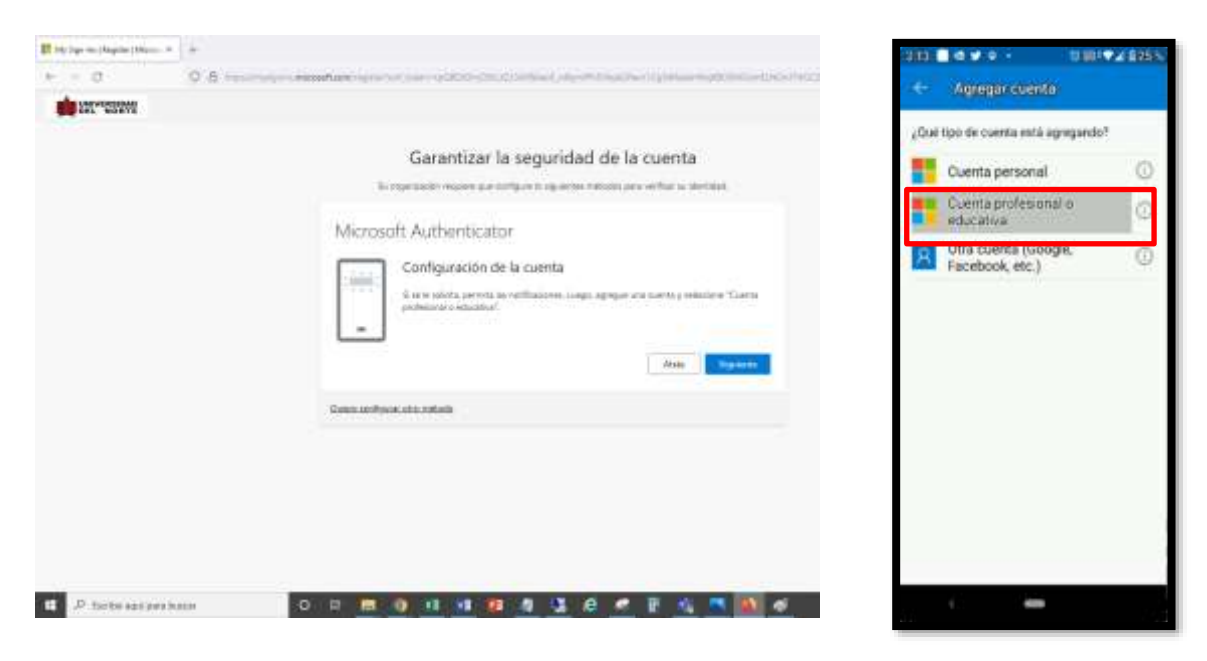

6. Use la Aplicación Microsoft Authenticator para escanear el código QR. Así, dicha aplicación y la cuenta quedarán emparejadas.

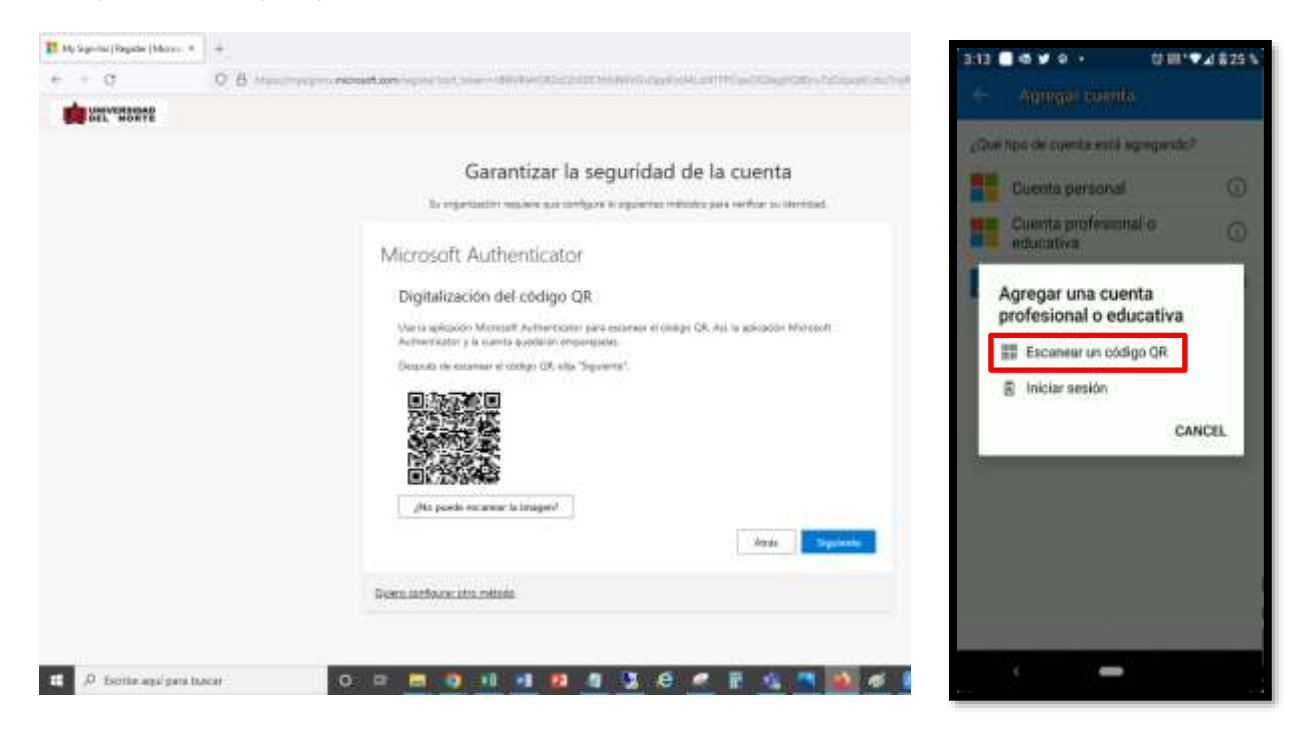

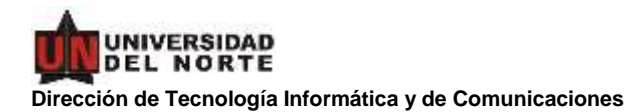

7. Escanee el código QR con la aplicación. Después de ello, presione "Siguiente".

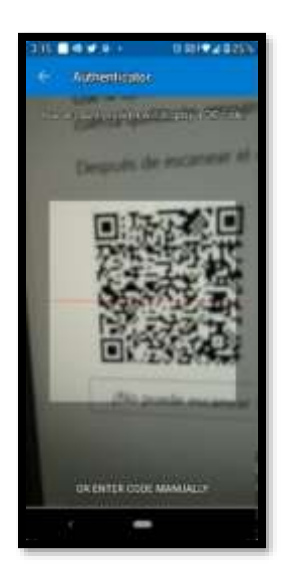

8. Seguidamente se iniciará el proceso de prueba de la autenticación, por ello se le solicitará que apruebe el inicio de sesión.

| 🚺 My Signital (Register (Marcon # | +                                                                                                    | 3:20 😥 🛩 🗖 🕫 +                                                                                                    | 00104825%                          |
|-----------------------------------|----------------------------------------------------------------------------------------------------|----------------------------------------------------------------------------------------------------|------------------------------------|
| ← + q                             |                                                                                                    | Automator                                                                                                    |                                    |
|                                   |                                                                                                    | m Universidad del No                                                                                               | oite )                             |
|                                   | Garantizar la seguridad de la cuenta                                                                   | Islamar@uninorte.er                                                                                                | luco                               |
|                                   | In representer suggers are medgers to appointer relating part or flue to intrinsic.                    | Universidad dei No                                                                                                 | one >                              |
|                                   | Microsoft Authenticator Varnos a probarlo Agruter le settlescion que le service a avoir a su optimite. | <ul> <li>¿Quiere aprob.<br/>de sesión?<br/>Universidad del Norte<br/>activa_tu_mfa@uninortu<br/>DENEGAR</li> </ul> | ar el inicio<br>e educo<br>APROBAR |
|                                   | Quiero nontristano estes mittada                                                                       |                                                                                                    |                                    |
|                                   |                                                                                                    | Authority Comment                                                                                                  | () ()<br>Dresser ut Chathol a      |
|                                   |                                                                                                    |                                                                                                    |                                    |

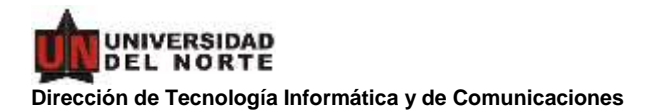

9. Se mostrará que fue aprobado el acceso en la Web. Haga clic en "Siguiente"

| E in have been been at the out | 1                                     | <br>8 | k  |
|--------------------------------|---------------------------------------|-------|----|
| + + 0                          | 0.0                                   | 0     | ÷  |
|                                |                                       |       | ġ. |
|                                | Garantizar la seguridad de la cuenta  |       |    |
|                                | Microsoft Authenticator               |       |    |
|                                | · · · · · · · · · · · · · · · · · · · |       |    |
|                                | -                                     |       |    |
|                                | 100 Emm                               |       |    |
|                                | Transmitters and interest             |       |    |
|                                |                                       |       |    |

10. Se le indicará que se ha configurado correctamente la información de seguridad. Se debe elegir "Listo" para continuar con el inicio de sesión.

| F the logist States of the |                                                                                                    | - # · |
|----------------------------|----------------------------------------------------------------------------------------------------|-------|
| + + 2 2                    | 8                                                                                                    |       |
| an etc.mene                |                                                                                                    |       |
|                            | Garantizar la seguridad de la cuenta<br>la questa estrar o questa como de la cuenta                                                                                                    |       |
|                            | Connector<br>Marine a contraction of the second second secon |       |

11. Se mostrará la ventana de inicio de sesión en espera de que el inicio sea aprobado desde la app de Microsoft Authenticator

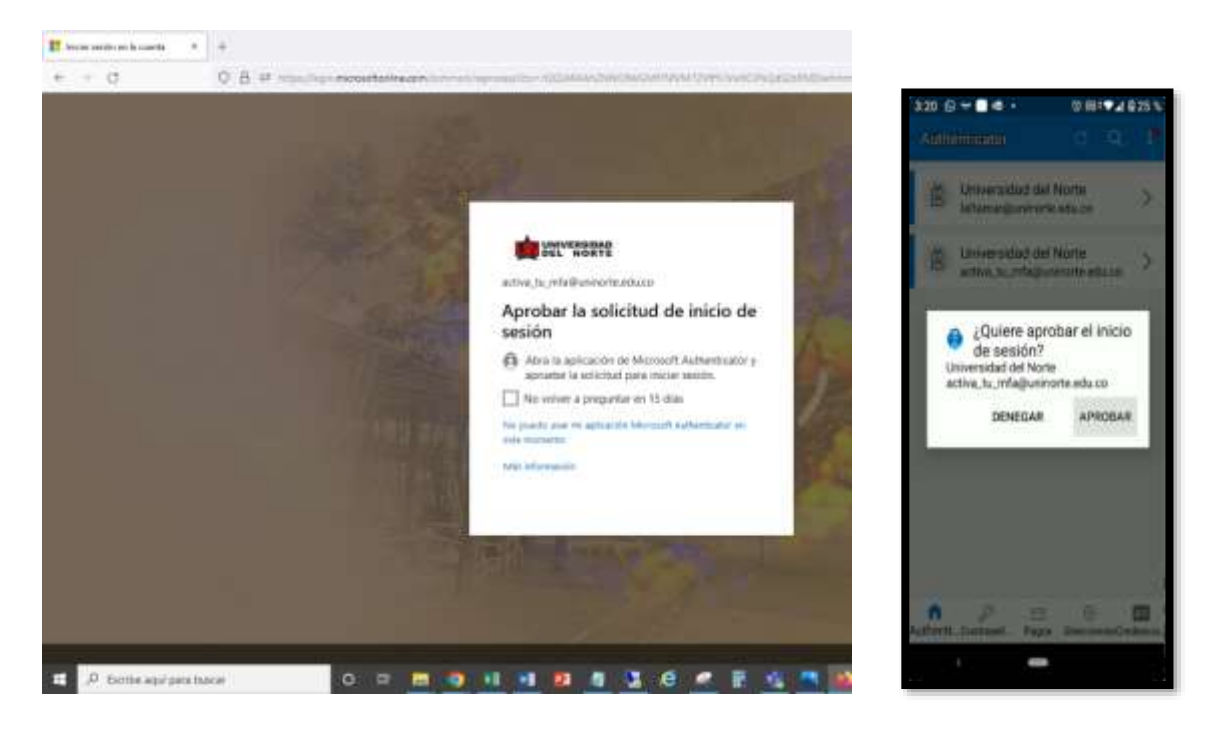

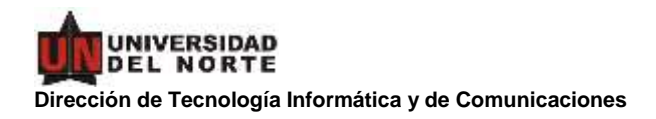

12. Finalmente accederá a www.office.com

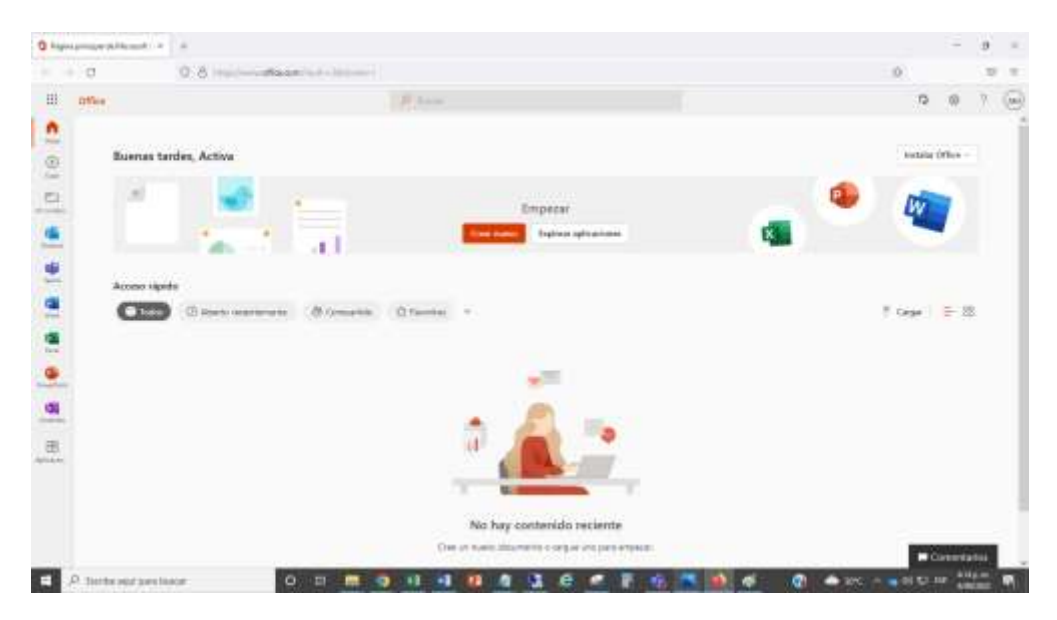

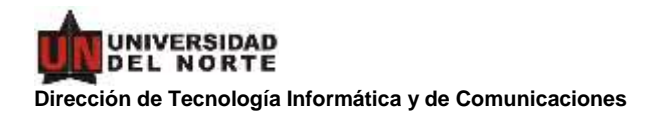

## ¿Cómo agregar otro método de autenticación a mi cuenta?

13. Se debe hacer clic en el icono donde están sus iniciales o su foto, escoja "Ver cuenta"

|                                                                                    | Management and Antonia and Antonia              | 9 8 4                                                                                                    |
|------------------------------------------------------------------------------------|-------------------------------------------------|----------------------------------------------------------------------------------------------------|
| III office                                                                         | D ber.                                          | P 0 7 (e                                                                                                    |
| Buenas tardes, Ac                                                                  | tiva<br>Empezar<br>Cost seeve topose qatuatives | Licowended dat Narte Cartar sand<br>Activas tas MFA<br>AMM<br>AMM<br>Cartar sand<br>Att Sand Activas<br>Mandri Activas<br>Mandri Activas                                                                                                    |
| Acceso rápido<br>Acceso rápido<br>O Arr<br>Acceso rápido<br>O Arr<br>Acceso rápido | en annan Brangenn (1) farma (1)                 | Image: Constrained and Three Property Constrained and Three Property Constrated and Three Property Constrained and Three Property Co |
| 8<br>1                                                                             | No hay contenido reciente                       |                                                                                                    |

14. Se mostrará información de su cuenta y se debe hacer clic en **Actualizar Información** del cuadro denominado Información de Seguridad.

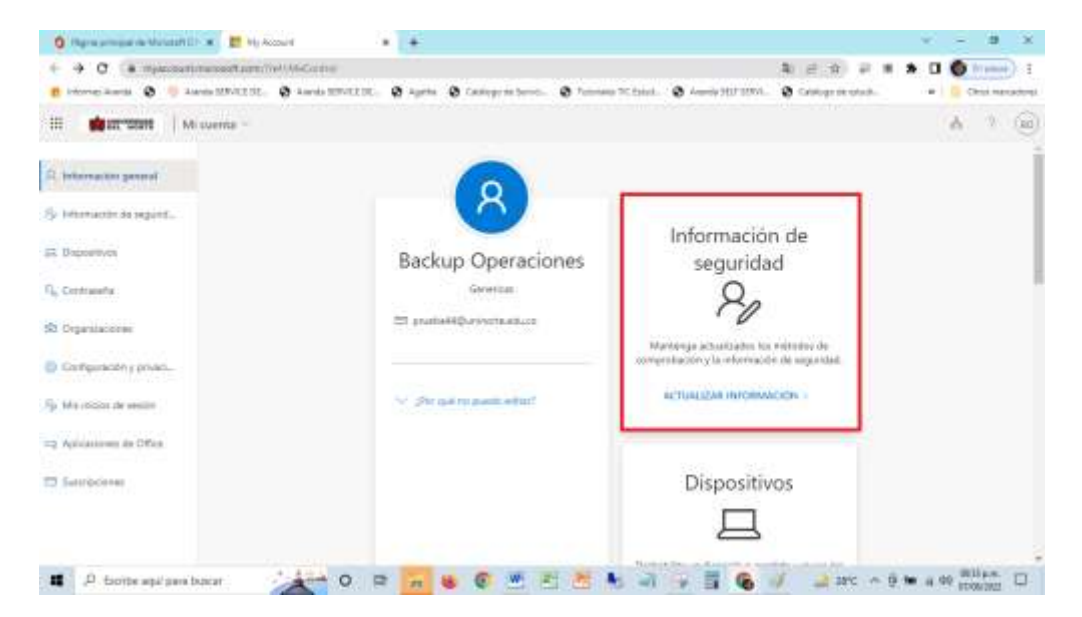

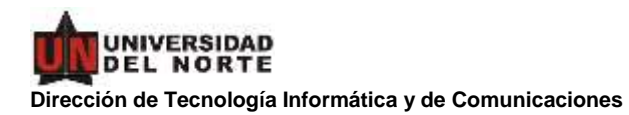

15. Haga clic en Agregar método de inicio de sesión

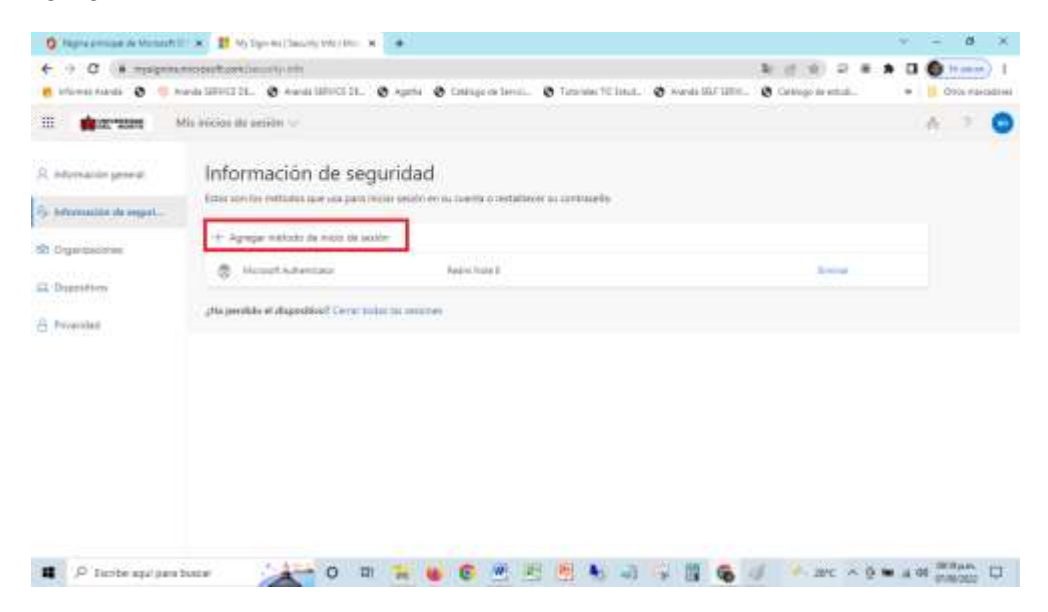

16. Despliegue la lista, escoja Teléfono y haga clic en Agregar

| e + c a numpro                                   | Parmature market and                              |                                                             |                                    | N 0 0 0 m #         | 0 () NA              |
|--------------------------------------------------|---------------------------------------------------|-------------------------------------------------------------|------------------------------------|---------------------|----------------------|
| 🖸 Intornal Aurola 🔕 🕕 A                          | unda SUPPOLE DE. 🛛 A anna SUPPOLE DE              | . O Agette O Cestoppitational. O Tar                        | prama TC Amat. 🔕 Associa SAJ 2010. | Ø Linkope de winden | • ( 📕 Oraniartatives |
| 10 <b>4</b> 10-2001 1                            | dia interim di mating in                          |                                                             |                                    |                     | A 2 0                |
| A orientation proves<br>Sy federation on supply. | Información de se<br>Internet la vetant de second | eguridad<br>Constantion of a same of section in the         | 1                                  |                     |                      |
| G Prostan                                        | A structure and sequentiated California           | Agregar un método<br>(Cal Hittinio quest apagar)<br>Talétan | ×<br>str Arnot                     | and a               |                      |
|                                                  |                                                   |                                                             |                                    |                     | 1921 and             |

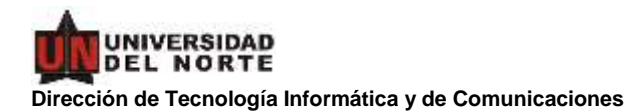

17. Solicitará información del país y número de teléfono que se va a agregar, elija Colombia y escriba su número, luego haga clic en Siguiente.

| 10.2 <b>m</b> arrans ()          | dia manina dia tamin'i Ge          |                                                                                                    | - A - 2. 🔘 |
|----------------------------------|------------------------------------|----------------------------------------------------------------------------------------------------|------------|
| A introducion general            | Información de :                   | seguridad                                                                                                    |            |
| i olarada a agai.<br>O olarada a | 0                                  | Teléfono K.<br>Para verificar la cientrate d'avere que per rectar un menan de<br>tecto con un calego en su halfano.<br>¡Cué nomen de testeno quere sual?                                                                                                    | -          |
| 3 Provider                       | jela portikis et d'apacitiva? i te | Control or a characteristic de la control de la control de la contr |            |

- 18. Le llegará el código a su celular, luego de digitarlo, haga clic en Siguiente
- 19. Se mostrará la notificación de que el celular fue verificado y haga clic en Listo.

| 16 <b>11.111</b>                                                                                                    | Mis feature de sandler                                                                                                    |                                                                   |                                           |   | - | ٨ | 2 | 0 |
|----------------------------------------------------------------------------------------------------|----------------------------------------------------------------------------------------------------|-------------------------------------------------------------------|-------------------------------------------|---|---|---|---|---|
| <ul> <li>Antonia in presi</li> <li>Monante di repri-</li> <li>Coprimerenti</li> <li>Stranoficio</li> <li>Provente</li> </ul> | Información de s<br>Grecor en en electron de la composi-<br>en Agengas relation de la composi-<br>la composition de la composition de la composi-<br>la composition de la composition de l | eguridad<br>a setti<br>Teléfono<br>147, setfuato 8 teléfono se he | ne se nortanole<br>regularie considerativ | - |   |   |   |   |

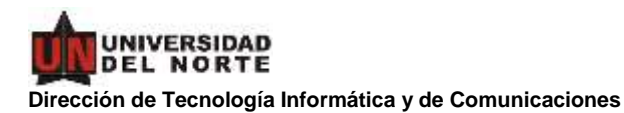

20. Existen dos formas para poder autorizar la autenticación en la aplicación, la que queda por defecto: "Microsoft Authenticator: notificación" o puede también escoger la opción: "Token de hardware o aplicación de autenticación",

| d                 | and fri a the Aphanis Dan<br>anna Aphanis Dans<br>March (1997) N April | allan)is: = + | 00400- |        | <br>Service. | <br>La constantina de la constantina de la constanti |
|-------------------|------------------------------------------------------------------------|---------------|--------|--------|--------------|----------------------------------------------------------------------------------------------------|
| 1 <b>8</b> 17-101 | 10-10-00 (0 and -)                                                     |               |        |        |              | h 🦿 🔘                                                                                                    |
| ntracto prod      | Información de<br>Muse el receleración                                 | seguridad     | -      | -      |              |                                                                                                    |
| Ineshen           | + issues which is not                                                  |               |        |        |              |                                                                                                    |
| President .       | 1. mart 1. mart                                                        | 10.14         | 11994  | in the |              |                                                                                                    |
|                   |                                                                        |               |        |        |              |                                                                                                    |
|                   |                                                                        |               |        |        |              |                                                                                                    |

21. Para realizar este cambio se debe hacer clic en Cambiar...

Método de inicio de sesión predeterminado: Microsoft Authenticator: notificación Cambiar

| And a state of the state of the | See STATE Average State                                                                                                    | If faile if failure level. If faces to be a first title. If faces to the if a face work, if faces are                                                                                                    | et- • 🛄 Millionado |
|----------------------------------------------------------------------------------------------------|----------------------------------------------------------------------------------------------------|----------------------------------------------------------------------------------------------------|--------------------|
| 1 <b>***</b> **                                                                                                    | 1 mm h arer -                                                                                                    |                                                                                                    | A + (              |
| manage grant .                                                                                                    | Información de segund                                                                                                    | lad                                                                                                    |                    |
| warmen is sume                                                                                                    | State of the local division of the local division of the local div |                                                                                                    |                    |
| -                                                                                                    | Aldrens da til in te serie preside stand                                                                                                    | encontri constante collecta di traci                                                                                                    |                    |
|                                                                                                    | 1 apage 100 to 100 10 to 10                                                                                                    |                                                                                                    |                    |
|                                                                                                    | To see                                                                                                    | Company Company Company                                                                                                    |                    |
| Present.                                                                                                    | C marine                                                                                                    | (au)                                                                                                    |                    |
|                                                                                                    |                                                                                                    | Concern motions provident metalogs      Concern (a special metalog)      Concern (a special metalog)      Concern (a special me |                    |
|                                                                                                    |                                                                                                    |                                                                                                    |                    |

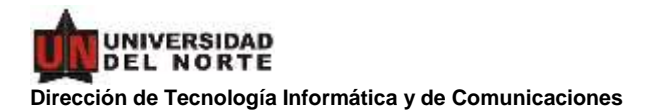

22. Escoger la opción denominada: Token de hardware o aplicación de autenticación

| C. Harrison and the law             | maddi a 🛛 Aplia       |                                         | 0. <b>+</b>                |                                                                                                    |               |            |               | • • • • • • • • • • • • • • • • • • |
|-------------------------------------|-----------------------|-----------------------------------------|----------------------------|----------------------------------------------------------------------------------------------------|---------------|------------|---------------|-------------------------------------|
| + - d' +                            | www.uduri-            |                                         |                            |                                                                                                    |               |            |               | B = B O miger 1                     |
| Calence Service -                   | E Brendy 187087 (R.   | 2 April 2000 Die                        | S April 2 College de Serve | C D NORTH AND                                                                                                    | Territory and | Complexed. | E Managements | - Distantion                        |
| 1 <b>0</b>                          |                       |                                         |                            |                                                                                                    |               |            |               | A O                                 |
|                                     | Informaci             | ón de segurid                           | nd                         |                                                                                                    |               |            |               |                                     |
|                                     | State op and a second | San and a star                          |                            |                                                                                                    |               |            |               |                                     |
| The Address of the Owner, which the |                       | P.111.1.1.1.1.1.1.1.1.1.1.1.1.1.1.1.1.1 |                            |                                                                                                    |               |            |               |                                     |
|                                     |                       | the later of states                     |                            |                                                                                                    |               |            |               |                                     |
|                                     | the same              |                                         | 1-2-24                     |                                                                                                    |               |            |               |                                     |
| a service (                         |                       | -                                       | 1.04                       |                                                                                                    |               |            |               |                                     |
|                                     | provide the           |                                         | Lambian                    | netisdo genetieterminad<br>general per real and<br>series and per real and and<br>series and series and series and<br>series and series and series and series and<br>series and series and series |               |            |               |                                     |
| R P termine                         | rpeateure.            | 0.1                                     |                            |                                                                                                    |               |            | 0 • m         |                                     |

23. Y por último hacer clic en Confirmar, para que utilice un código en lugar de una aprobación.

| 1 <b>0</b> .07.000 | BRO-DOD-REALING AND DESIDED IN                                                                             |                                                                        |     |     | A . 1 C |
|--------------------|----------------------------------------------------------------------------------------------------|------------------------------------------------------------------------|-----|-----|---------|
|                    | Información de segu<br>no os terminas aconses<br>mon a termina e aconses<br>i superior a termina e aconses | ridad<br>aanoo yaanoo waanoo yaanoo<br>aala Tari yi waxoo waanoo waano | n - |     |         |
| ( in particular )  | A                                                                                                    |                                                                        |     | 100 |         |
|                    | properties of the section of the section                                                                   |                                                                        |     |     |         |
|                    |                                                                                                    |                                                                        |     |     |         |
|                    |                                                                                                    |                                                                        |     |     |         |